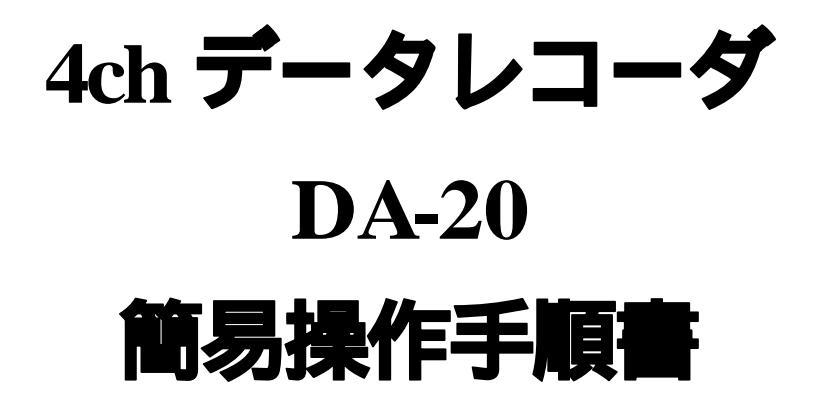

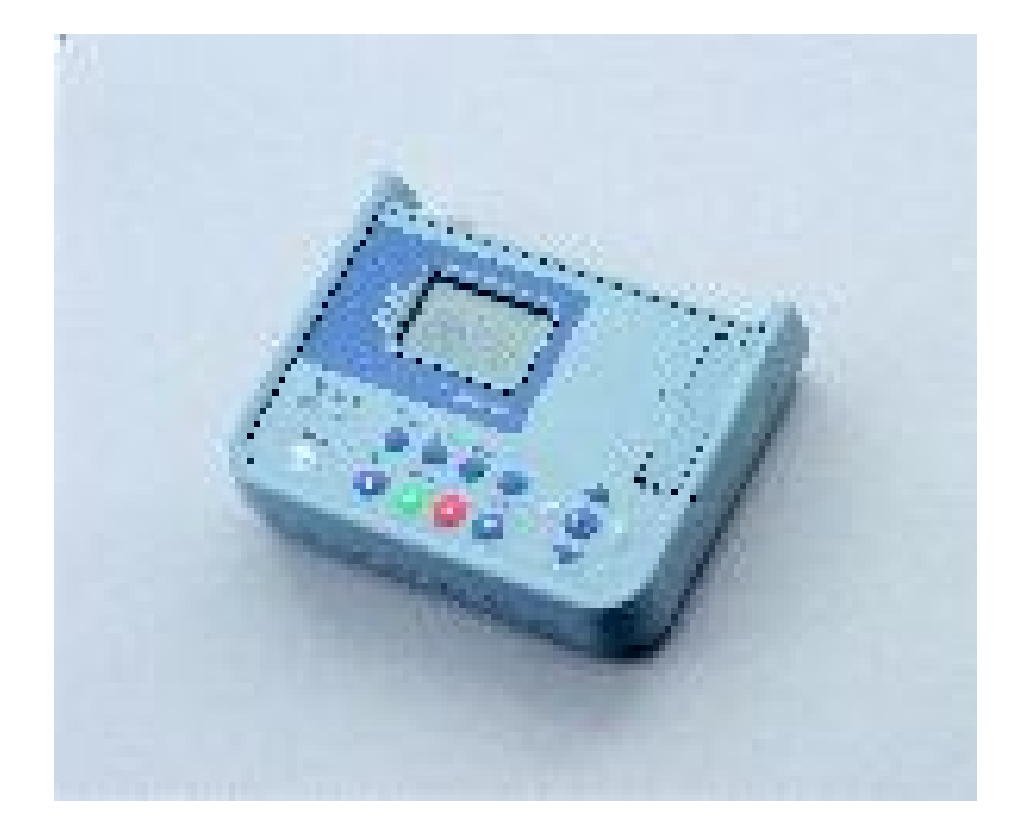

# リオン株式会社

計測器営業部計測器営業技術課

RION0007-01

目 次

| <b>~</b> •                                                       | ージ |
|------------------------------------------------------------------|----|
| センサの接続について                                                       | 2  |
| 初めに                                                              | 3  |
| 接続方法による設定と校正                                                     |    |
| マイクロホン(UC-52/UC-53A)とプリアンプ(NH-22)                                | 4  |
| 増幅器内蔵加速度ピックアップ(PV-41/PV-90I)                                     | 6  |
| 加速度ビックアップ(PV-65/PV-85/PV-87/PV-90B/PV-97C)と 3ch 振動入力プリアンプ(VP-80) | 7  |
| 職音計・振動レベル計                                                       | 8  |
| 増幅器内蔵インバルスハンマ                                                    | 9  |
| インパルスハンマ(PH-51)と 3ch 振動入力プリアンプ(VP-80)                            | 10 |
| 収録前の設定                                                           | 11 |
| データの収録                                                           | 13 |
| 収録時間:[Manual]、トリガ設定:[Free]                                       |    |
| 収録時間:[Manual]、トリガ設定:[Single][Level]                              |    |
| 収録時間:[Manual]、トリガ設定:[Single][External]                           |    |
| 収録時間:[Manual]、トリガ設定:[Single][External Gate]                      |    |
| 収録時間:[Manual]、 トリガ設定:[Repeat][External Gate]                     |    |
| 収録時間:[設定時間収録]、トリガ設定:[Free]                                       |    |
| 収録時間:[設定時間収録]、トリガ設定:[Single][Level]                              |    |
| 収録時間:[設定時間収録]、トリガ設定:[Single][External]                           |    |
| 収録時間:[設定時間収録]、トリガ設定:[Repeat][Level]                              |    |
| 収録時間:[設定時間収録]、トリガ設定:[Repeat][External]                           |    |
| 収録データの確認と削除と分析                                                   | 16 |
| 収録データをイヤホンで確認                                                    |    |
| <b>収録データを</b> Windows Media Player <b>で確認</b>                    |    |
| 収録データの削除                                                         |    |
| 収録データを BNC 端子から再生して分析                                            |    |
| 専用ソフトウェアを使用して分析                                                  |    |
|                                                                  |    |

# 各種メニュー設定

18

## センサの接続について

以下にセンサの接続方法を示します。センサの種類により、接続方法は異なります。接続に必要なケー ブルを用意してください。マイクロホンのプリアンプはNH-22のみ使用可能です。プリアンプ(VP-26C)で の動作は保障されません。

#### ・マイクロホン(UC-52/UC-53A)とプリアンプ(NH-22)

マイクロホンとNH-22 は直接接続します。NH-22 とDA-20 間はBNC ケーブル(EC-90 シリーズ)を 使って接続します。

#### ・増幅器内蔵加速度ビックアップ(PV-41/PV-90I)

BNC アダプタ VP-52C を使って接続します。ピックアップと VP-52C 間は VP-51 シリーズを使って 接続します。VP-52C は DA-20 に直接接続します。

#### ・加速度ビックアップ(PV-65/PV-85/PV-87/PV-90B/PV-97C)と3ch 振動入力プリアンプ(VP-80)

ピックアップと VP-80 間は VP-51 シリーズを使って接続します。 VP-80 は DA-20 に直接接続します。

#### ・騒音計

騒音計の交流出力から接続コード(CC-24/CC24S/NC-39A/EC-90A/EC-90B:機種によって異なる)を 使って接続します。

#### ・振動計

振動計の交流出力から接続コード(CC-24/CC24S/NC-39A/EC-90A/EC-90B:機種によって異なる)を 使って接続します。

#### ・振動レベル計

振動レベル計の交流出力から接続コード(NC-39A/EC-90A/EC-90B)を使って接続します。

#### ・増幅器内蔵インバルスハンマ

ダイトラン製のインパルスハンマ等はEC-90シリーズを使って接続します。

#### ・インバルスハンマ(PH-51)と3ch 振動入力プリアンプ(VP-80)

PH-51とVP-80間はVP-51シリーズを使って接続します。VP-80はDA-20に直接接続します。

## <u>初めに</u>

## n CF カードについて

本器はCFカードが無いと収録、及び再生が行なえません。 また、CFカードは弊社販売のカードをお使いください。それ以外は動作の保障がされません。

#### n 初期設定

電源投入後、最初に以下の操作を行なってください。

- ・MENUキーを押してメニュー画面を表示させます。
- ・[System]にカーソルを移動してENTER キーを押して、以下の画面を表示させます。

<System> Play: LCD Contrast:\*\*\*----Card Format: Save Settings: Light Auto Off:

- ・再生時に BNC 端子から出力する場合は、[Play] にカーソルを移動して ENT キーを押して、 [BNC ON]に設定します。BNC 端子から出力しない場合は、[BNC OFF]に設定します。
- ・[LCD Contrast]にカーソルを移動してENT キーを押して、 キーを使って見やすい状態に設定します。
- ・本器で初めて使用するCFカードは、[Card Format] にカーソルを移動して、ENT キーを押して フォーマットしてください。また、収録済みデータを全て消去して良い場合もこの操作を行って 消去できます。以前収録したデータが入ったままですと収録時間が短くなります。
- ・電池の寿命を長くするために一定時間キー操作が無い時にLCD バックライトを自動的に消灯する
   場合は、[Light Auto Off] にカーソルを移動して ENT キーを押して、
   ーキーを使って設定します。

## 接続方法による設定と校正

使用する入力信号を参照してください。

## マイクロホン(UC-52/UC-53A)とプリアンプ(NH-22)

マイクロホンの種類が変わっても設定と校正の方法は変わりません。ここでは、1chのみ使用した場合で示します。2ch以降も使用する場合は同様に行います。

#### <u>設</u>定

- ・MENUキーを押して、メニュー画面を表示させます。
- ・[INPUT]にカーソルを移動してENTER キーを押して、以下のように設定します。 ただし、必要に応じて HPF と LPF は設定してください。

| <input/> |     |     |
|----------|-----|-----|
| Ch Input | HPF | LPF |
| 1 : CCLD | OFF | OFF |
| 2 : OFF  | OFF | OFF |
| 3 : OFF  | OFF | OFF |
| 4 : OFF  | OFF | OFF |

・MENUキーを押してインプット画面を抜け、メニュー画面を表示させます。

## <u>校</u>正

マイクロホンの校正方法は、マイクロホン感度レベルを入力する方法と、音響校正器またはピストン ホンを用いて校正信号を記録する方法があります。

## マイクロホン感度レベルを入力することによる校正

 [Calibration]にカーソルを移動してENTER キーを押して、以下のように設定します。
 (Ach に感度レベル-27.6 dB のマイクロホン(UC-52/UC-53A)とNH-22(UC-52/UC-53A の場合の プリアンプ増幅度は-0.8 dB)を接続した場合)

| <calibrat:< th=""><th>ion&gt;</th></calibrat:<> | ion>          |
|-------------------------------------------------|---------------|
| Ch Sensor                                       | Sensitivity   |
| 1 : MIC                                         | - 2 8 . 4 d B |
| 2:                                              |               |
| 3:                                              |               |
| 4 :                                             |               |

ここで、この値は、(校正値)=(マイクロホン感度レベル)+(プリアンプ増幅度) から求めます。 つまり -27.6-0.8 = -28.4 になります。

・MENUキーを押して校正画面を抜け、メニュー画面を表示させます。

・MENU キーを押してメニュー画面から抜けます(測定画面になります)。

## 音響校正器またはピストンホンを用いて校正

校正信号を収録して、再生時、および分析時にその信号を基準にレベル変換します。

・[Calibration]にカーソルを移動してENTER キーを押して、以下のように設定します。

このときの校正値は分析時に使用しませんが、レベルレンジ設定時に変な値となりますので、以下のように設定することをお勧めします。DA-20ViewerやDA-20PA1で新たに校正値を設定し直せます.

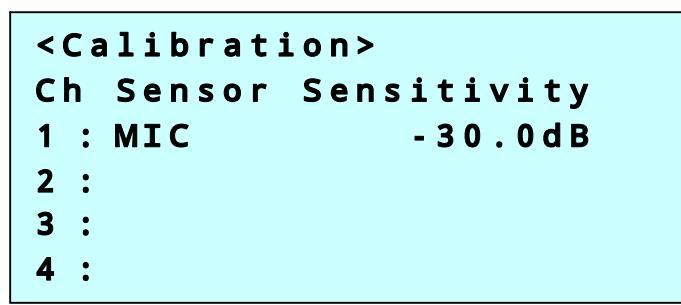

・MENUキーを押して校正画面を抜け、メニュー画面を表示させます。

・MENUキーを押して、メニュー画面から抜けます(測定画面になります)。

- ・11ページの収録前設定を行ないます。
- ・音響校正器またはピストンホンをマイクロホンに挿して ON にします。
- ・RECキーを押して校正信号を収録します。
- ・停止(STOP キーを押す)、または一時停止(PAUSE キーを押す)します。
- ・音響校正器またはピストンホンを OFF にして抜きます。

PAUSE 中の場合、13ページのデータの収録に移行し、測定準備完了後、再度PAUSE キーを押して、測定を開始します。

停止した場合、13ページのデータの収録に移行し、測定準備完了後、REC キーを押して、測定を 開始します。

## 増幅器内蔵加速度ピックアップ(PV-41/PV-901)

ピックアップの種類が違っても設定と校正の方法は変わりません。ここでは、1chのみ使用した場合で示します。2ch以降も使用する場合は同様に行います。

## 設定

・MENUキーを押して、メニュー画面を表示させます。

・[INPUT]にカーソルを移動してENTER キーを押して、以下のように設定します。 ただし、必要に応じて HPF と LPF は設定してください。

| <input/> |     |     |
|----------|-----|-----|
| Ch Input | HPF | LPF |
| 1 : CCLD | OFF | OFF |
| 2 : OFF  | OFF | OFF |
| 3 : OFF  | OFF | OFF |
| 4 : OFF  | OFF | OFF |

・MENUキーを押してインプット画面を抜け、メニュー画面を表示させます。

校正

[Calibration]にカーソルを移動してENTER キーを押して、以下のように設定します。
 (Ach に感度レベル 0.44 mV/(m/s<sup>2</sup>)の加速度ピックアップを接続した場合)

| <calibrat< th=""><th>ion&gt;</th></calibrat<> | ion>                    |
|-----------------------------------------------|-------------------------|
| Ch Sensor                                     | Sensitivity             |
| <b>1 : PICK</b>                               | 0.44mV/m/s <sup>2</sup> |
| 2:                                            |                         |
| 3:                                            |                         |
| 4 :                                           |                         |

・MENUキーを押して校正画面を抜け、メニュー画面を表示させます。

・MENUキーを押してメニュー画面から抜けます(測定画面になります)。

## 加速度ビックアップ(PV-65/PV-85/PV-87/PV-90B/PV-97C)と3ch 振動入力プリアンプ(VP-80)

ピックアップの種類が違っても設定と校正の方法は変わりません。ここでは、1chのみ使用した場合で示します。2ch以降も使用する場合は同様に行います。

## 設定

・MENUキーを押して、メニュー画面を表示させます。

・[INPUT]にカーソルを移動してENTERキーを押して、以下のように設定します。 ただし、必要に応じて HPF と LPF は設定してください。

| <input/> |     |     |
|----------|-----|-----|
| Ch Input | HPF | LPF |
| 1 : CHG  | OFF | OFF |
| 2 : OFF  | OFF | OFF |
| 3 : OFF  | OFF | OFF |
| 4 : OFF  | OFF | OFF |

・MENUキーを押してインプット画面を抜け、メニュー画面を表示させます。

<u>校</u>正

[Calibration]にカーソルを移動してENTER キーを押して、以下のように設定します。
 (Ach に感度レベル 6.42 pC/(m/s<sup>2</sup>)の加速度ピックアップを接続した場合)

| < C a | alibrat: | ion>        |
|-------|----------|-------------|
| Ch    | Sensor   | Sensitivity |
| 1:    | CHG      | 6.42pc/m/s² |
| 2:    |          |             |
| 3:    |          |             |
| 4 :   |          |             |

・MENUキーを押して校正画面を抜け、メニュー画面を表示させます。

・MENUキーを押してメニュー画面から抜けます(測定画面になります)。

#### 騒音計・振動計・振動レベル計

測定器は異なっても校正の方法は変わりません。ここでは、1chのみ使用した場合で示します。2ch 以降も使用する場合は同様に行います。

#### <u>設</u>定

・MENUキーを押して、メニュー画面を表示させます。

・[INPUT]にカーソルを移動してENTERキーを押して、以下のように設定します。 ただし、必要に応じて HPF と LPF は設定してください。

| <input/> |     |     |
|----------|-----|-----|
| Ch Input | HPF | LPF |
| 1 : AC   | OFF | OFF |
| 2 : OFF  | OFF | OFF |
| 3 : OFF  | OFF | OFF |
| 4 : OFF  | OFF | OFF |

・MENUキーを押してインプット画面を抜け、メニュー画面を表示させます。

・RANGEまたはSTOPキーを押して、変更処理を終了します。

#### <u>校</u>正

・[Calibration]にカーソルを移動してENTER キーを押して、以下のように設定します。

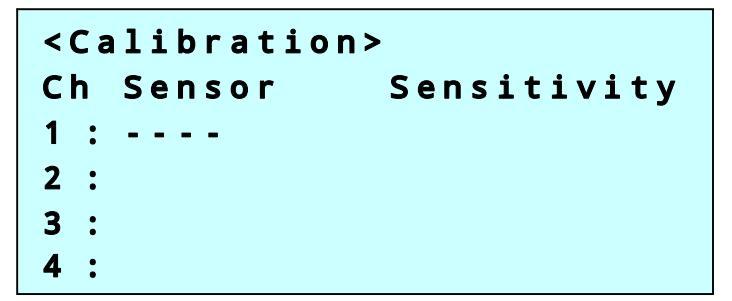

・MENUキーを押して校正画面を抜け、メニュー画面を表示させます。

- ・MENU キーを押して、メニュー画面から抜けます(測定画面になります)。
- ・11ページの収録前設定を行ないます。
- ・騒音計(振動計/振動レベル計)を校正モードにします。
- ・<u>REC</u>キーを押して校正信号を収録します。再生時にこの信号レベルを元に各信号レベルを算出 しますので、レベルを記録しておく必要があります。
- ・停止(STOP キーを押す)、または一時停止(PAUSE キーを押す)します。
- ・騒音計(振動に/振動レベル計)を校正モードから解除します。

PAUSE 中の場合、13ページのデータの収録に移行し、測定準備完了後、再度PAUSE キーを押して、測定を開始します。

停止した場合、13ページのデータの収録に移行し、測定準備完了後、REC キーを押して、測定を開始します。

## 増幅器内蔵インバルスハンマ

ここでは、1chのみ使用した場合で示します。2ch以降も使用する場合は同様に行います。

<u>設</u>定

- ・MENUキーを押して、メニュー画面を表示させます。
- ・[INPUT]にカーソルを移動してENTER キーを押して、以下のように設定します。 ただし、必要に応じて HPF と LPF は設定してください。

| <input/> |     |     |
|----------|-----|-----|
| Ch Input | HPF | LPF |
| 1 : CCLD | OFF | OFF |
| 2 : OFF  | OFF | OFF |
| 3 : OFF  | OFF | OFF |
| 4 : OFF  | OFF | OFF |

・MENUキーを押してインプット画面を抜け、メニュー画面を表示させます。

校正

・[Calibration]にカーソルを移動してENTER キーを押して、以下のように設定します。 (Ach に感度レベル 2.20 mV/N のインパルスハンマを接続した場合)

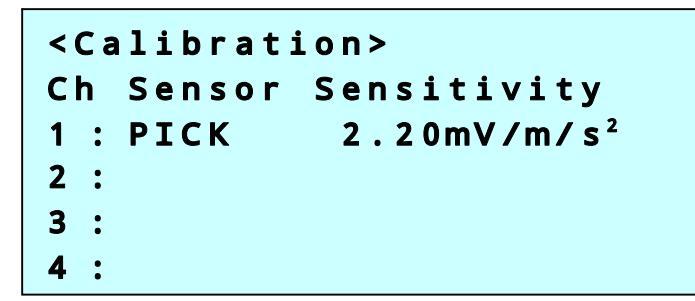

・MENUキーを押して校正画面を抜け、メニュー画面を表示させます。

・MENU キーを押して、メニュー画面から抜けます(測定画面になります)。

## インバルスハンマ(PH-51)と3ch 振動入力プリアンプ(VP-80)

ここでは、1chのみ使用した場合で示します。2ch以降も使用する場合は同様に行います。

## <u>設</u>定

- ・MENUキーを押して、メニュー画面を表示させます。
- ・[INPUT]にカーソルを移動してENTER キーを押して、以下のように設定します。 ただし、必要に応じて HPF と LPF は設定してください。

| <input/> |     |     |
|----------|-----|-----|
| Ch Input | HPF | LPF |
| 1 : CHG  | OFF | OFF |
| 2 : OFF  | OFF | OFF |
| 3 : OFF  | OFF | OFF |
| 4 : OFF  | OFF | OFF |

・MENUキーを押してインプット画面を抜け、メニュー画面を表示させます。

校正

[Calibration]にカーソルを移動してENTER キーを押して、以下のように設定します。
 (Ach に感度レベル 4.00 pC/N のインパルスハンマ(PH-51)を接続した場合)

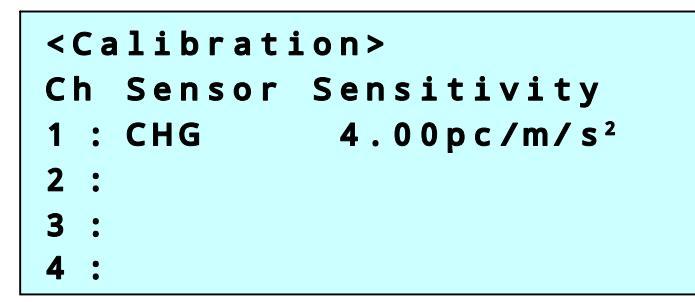

- ・MENUキーを押して校正画面を抜け、メニュー画面を表示させます。
- ・MENUキーを押して、メニュー画面から抜けます(測定画面になります)。

## 収録前の設定

この設定は全ての収録に共通です。

## n 収録条件の設定

・MENUキーを押してメニュー画面を表示させます。

・[Rec.Parameters]にカーソルを移動してENTER キーを押して、以下の画面を表示させます。

| <rec.parame< th=""><th>ters&gt;</th></rec.parame<> | ters>       |
|----------------------------------------------------|-------------|
| Freq.Range:                                        | 5 k H z     |
| Samp.Freq:                                         | × 2.4       |
| Rec.Time:                                          | 1 0 s       |
| Pre-Time:                                          | 1 s         |
| Voice:                                             | OFF(Marker) |

- ・[Freq.Ranget]にカーソルを移動してENTキーを押して、 キーを使って計測したい周波数 レンジを設定します。
- ・[Samp.Freq]にカーソルを移動してENT キーを押して、 キーを使ってサンプリング周波数を 設定します。サンプリング周波数は、前記[Freq.Range]の設定値の 2.4 倍 / 2.56 倍となります。
- ・[Rec.Time]にカーソルを移動してENTキーを押して、 | | キーを使って収録時間 / 手動を 設定します。
- ・[Pre-Time] にカーソルを移動してENTキーを押して、 キーを使ってプリ時間を設定します。
- ・[Voice]にカーソルを移動してENT キーを押して、 キーを使って音声メモをどのように 収録するか設定します。
- ・MENUキーを押して、メニュー画面を表示させます。

#### n トリガ条件の設定

・[Trigger]にカーソルを移動してENTER キーを押して、以下の画面を表示させます。

```
<Trigger>
Mode: FREE
Type:
Level:
Ch:
```

- ・トリガを使用する場合、[Mode]にカーソルを移動してENT キーを押して、 キーを使って [Single]/[Repart]の何れかを選択します。トリガを使用しない場合は、[Free]に設定します。
- ・トリガを使用する場合、[Type]にカーソルを移動してENT キーを押して、 キーを使って Level / External / External Gate の何れかを選択します。
- ・前記[Type]で[Level]を選択した場合、[Level]にカーソルを移動してENT キーを押して、
- ・前記[Type]で[Level]を選択した場合、[Ch]にカーソルを移動してENT キーを押して、
- ・MENUキーを押して、メニュー画面を表示させます。

## n 時刻の設定

・[Date Time]にカーソルを移動してENTER キーを押して、以下の画面を表示させます。

| <date< th=""><th>Time&gt;</th><th></th></date<> | Time> |            |
|-------------------------------------------------|-------|------------|
| Date:                                           |       | 2005/07/12 |
| Time:                                           |       | 10:09:34   |
| ID:                                             |       | 1234       |

- ・[Date]にカーソルを移動してENTキーを押して、

  「キーを使って年月日を設定します。
- ・[Time]にカーソルを移動してENT キーを押して、 1 キーを使って時分秒を設定します。
- ・[ID]にカーソルを移動してENTキーを押して、 「「キーを使って ID 番号を設定します。

## n 入力レンジの設定

Range キーを押して、
 トーを使って入力レンジを変更するチャンネルにカーソルを移動して
 ENT キーを押して、
 トーを使ってレンジを設定します。

この時の設定の目安は、バーグラフの左側のOV表示または液晶の左側のOVランプが点灯せず、 かつレベル波形が小さすぎないレンジに設定します。

・RANGE またはSTOP キーを押して、変更処理を終了します。

## <u>データの収録</u>

以下の YES/NO から収録時間とトリガ設定を導き、設定してください。各設定の動作は次ページ以降の該当する番号で確認してください。

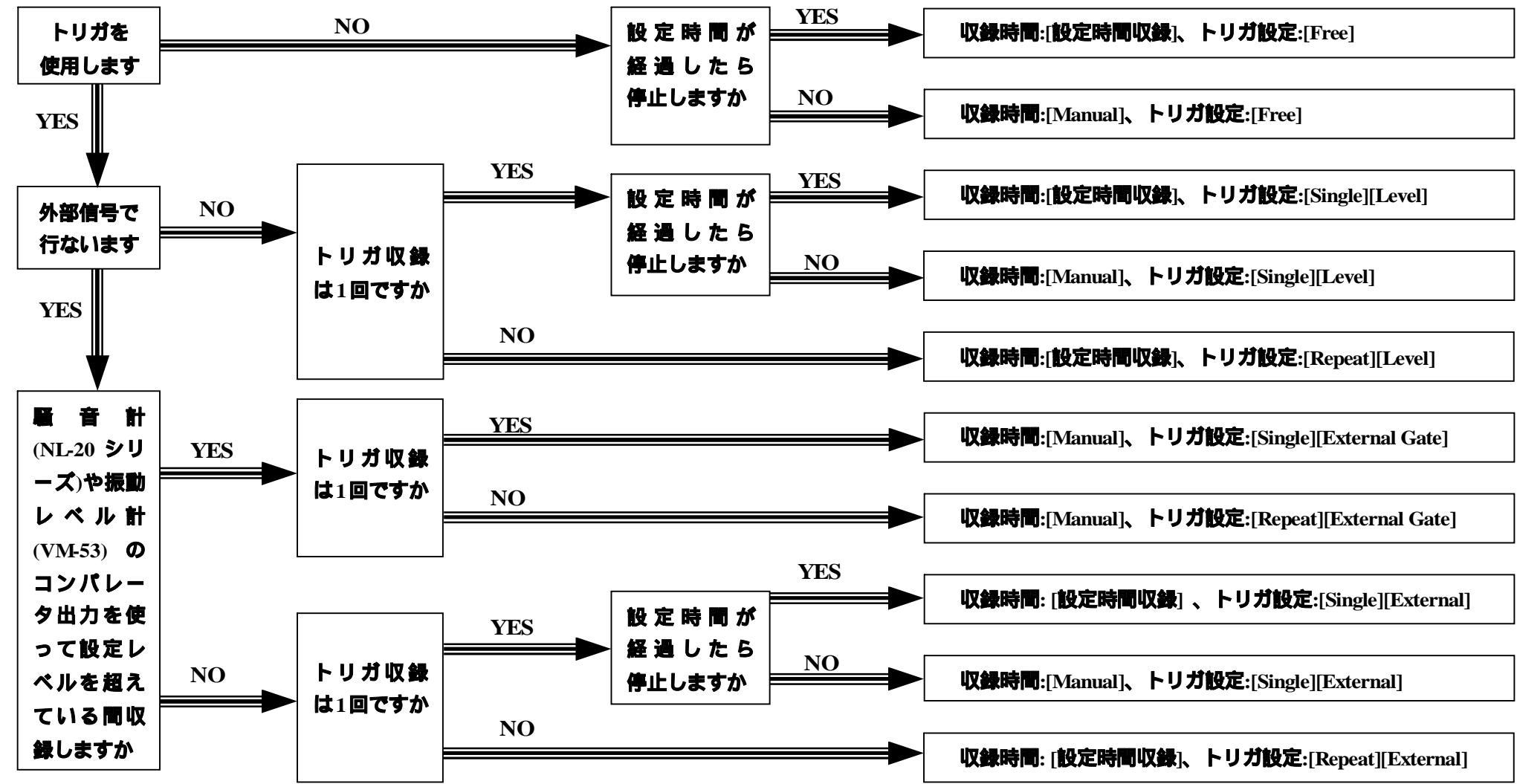

データの収録方法は、メニュー内の[Rec.Parameters]の[Rec Time]の設定(Manual / 設定時間収録の2種類)と [Trigger]の[Mode]の設定(Free / Single / Repeat の3種類)と[Trigger]の[Type]の設定(Level / External / External Gate の3種類)の組み合わせにより異なり、以下の10種類あります。

#### 収録時間:[Manual]、トリガ設定:[Free]

RECキーを押すと収録を開始して、STOPキーを押すまで収録を続けます。ただし、カードの残容量がなくなると自動的に停止します。収録の途中でPAUSEキーを押すと一時停止し、再度押すと収録を再開します。

#### 収録時間:[Manual]、トリガ設定:[Single][Level]

RECキーを押した後、入力信号レベルが設定レベルを超えた時に収録を開始して、STOPキーを押す まで収録を続けます。ただし、カードの残容量がなくなると自動的に停止します。収録の途中でPAUSE キーを押すと一時停止し、再度押すと収録を再開します。

#### 収録時間:[Manual]、トリガ設定:[Single][External]

<u>REC</u>キーを押した後、外部トリガ信号が入ると収録を開始して、<u>STOP</u>キーを押すまで収録を続け ます。ただし、カードの残容量がなくなると自動的に停止します。収録の途中で<u>PAUSE</u>キーを押すと 一時停止し、再度押すと収録を再開します。

## 収録時間:[Manual]、トリガ設定:[Single][External Gate]

REC キーを押した後、外部トリガ信号が入ると収録を開始して、外部トリガ信号が復帰して5秒経過 すると自動的に停止します。この場合、設定収録時間は無視されます。ただし、収録の途中で STOP キーを押すまたはカードの残容量がなくなると停止します。収録の途中で PAUSE キーを押すと一時停止 し、再度押すと収録を再開します。一時停止中は収録時間も停止します。

#### [収録時間:[Manual]、トリガ設定:[Repeat][External Gate]

REC キーを押した後、外部トリガ信号が入ると収録を開始して、外部トリガ信号が復帰して5秒経過した場合はその時点で停止し、収録番号を+1 してトリガ待ち状態となり、再度外部トリガ信号が入ると収録を開始し、この動作を STOP キーが押されるまで繰り返します。ただし、外部トリガ信号が復帰して5秒経過するまでに STOP キーを押すまたはカードの残容量がなくなると自動的に停止します。収録の途中で PAUSE キーを押すと一時停止し、再度押すと収録を再開します。

## 収録時間:[設定時間収録]、トリガ設定:[Free]

REC キーを押すと収録を開始して、設定収録時間になると自動的に停止します。ただし、収録の途中でSTOP キーを押すまたはカードの残容量がなくなると停止します。収録の途中で PAUSE キーを押すと 一時停止し、再度押すと収録を再開します。一時停止中は収録時間も停止します。

#### 収録時間:[設定時間収録]、トリガ設定:[Single][Level]

REC キーを押した後、入力信号レベルが設定レベルを超えた時に収録を開始して、設定収録時間になると自動的に停止します。ただし、収録の途中で STOP キーを押すまたはカードの残容量がなくなると停止します。収録の途中で PAUSE キーを押すと一時停止し、再度押すと収録を再開します。一時停止中は収録時間も停止します。

## 収録時間:[設定時間収録]、トリガ設定:[Single][External]

RECキーを押した後、外部トリガ信号が入ると収録を開始して、設定収録時間になると自動的に停止 します。ただし、収録の途中でSTOPキーを押すまたはカードの残容量がなくなると停止します。収録 の途中でPAUSEキーを押すと一時停止し、再度押すと収録を再開します。一時停止中は収録時間も停止 します。

## 収録時間:[設定時間収録]、トリガ設定:[Repeat][Level]

<u>REC</u>キーを押した後、入力信号レベルが設定レベルを超えた時に収録を開始して、設定収録時間になると自動的に停止し、収録番号を+1してトリガ待ちとなり、再度入力信号レベルが設定レベルを超えると収録を開始し、STOPキーが押されるまで繰り返します。ただし、収録の途中でカードの残容量がなくなると停止します。収録の途中でPAUSEキーを押すと一時停止し、再度押すと収録を再開します。一時停止中は収録時間も停止します。

## 収録時間:[設定時間収録]、トリガ設定:[Repeat][External]

REC キーを押した後、外部トリガ信号が入ると収録を開始して、設定収録時間になると自動的に停止 し、収録番号を+1 してトリガ待ちとなり、再度外部トリガ信号が入ると収録を開始し、STOP キーが押 されるまで繰り返します。ただし、収録の途中でカードの残容量がなくなる停止します。収録の途中で PAUSE キーを押すと一時停止し、再度押すと収録を再開します。一時停止中は収録時間も停止します。

## 収録データの確認と削除と分析

収録データの確認は、付属のイヤホンを使用して、モニタ端子から聞くことができます。

収録データの分析は、専用の周波数分析器やレベルレコーダに収録データを再生して分析するか、専用のソフトウェア(DA-20PA1 または CAT-78WR または SA-01)を使用して分析します。各々を以下に示します。

#### 収録データをイヤホンで確認

モニタ端子に付属のイヤホンを接続すると、指定した1チャンネルの収録データを聞くことが可能です。この場合、[Systems]の[Play]を[BNC OFF]に設定しておくか、BNC 端子に接続されているセンサを外してください。

- ・イヤホンをモニタ信号出力端子(Monitor Out)に接続します。
- ・ | | キーを使ってモニタチャンネルを指定します。
- ・RECALL キーを押して収録データリスト画面を表示させ、 トーキーを使って再生したいデータに カーソルを移動して ENT キーを押すとリコール画面が表示され、 PLAY キーを押すと再生が開始 されます。 >キーを押すと早送り、 <キーを押すと巻き戻しを行ないます。もっと高速で早送りと 巻き戻しを行いたい場合、 PAUSE キーを押して一旦停止してから > <キーを押し高速で送った後 再度 PAUSE キーを押して再生します。再生が終わると自動的に停止します。
- ・終了時はRECALLキーを2回押すと、メイン画面に戻ります。

## 収録データを Windows Media Player で確認

2 チャンネル以下で収録したデータについては、パソコンの Windows Media Player で確認できます。3 チャンネル以上のデータについては再生できませんので、前記イヤホン,または DA-20 Viewer などで 確認してください。

#### 収録データの削除

収録データの削除は、最後に収録したデータのみ行なえます。途中のデータの削除は行なえません。 ・RECALL キーを押して、収録データリスト画面を表示させます。[Systems]の[Play]が[BNC ON]の 場合、以下のメッセージが表示されますので、ENT キーを押します。

| Take | off sensors |
|------|-------------|
| ОК   | ENT         |

・収録データリスト画面で +ーを使って一番大きなインデックス番号のデータにカーソルを移動 して、RANGE キーを押すと以下のメッセージが表示されますので、ENT キーを押します。

| Delete | last data? |
|--------|------------|
| Yes    | ENT        |
| Νο     | STOP       |

さらに、以下のメッセージが表示されますので、ENTキーを押すとデータは消去されます。

| OK? |      |  |  |  |
|-----|------|--|--|--|
| Yes | ENT  |  |  |  |
| Νο  | STOP |  |  |  |

・この操作を繰り返し行うとインデックス番号の大きい順に削除できます。

## 収録データを BNC 端子から再生して分析

収録したデータを BNC 端子から再生できますので、お持ちの周波数分析器やレベルレコーダなどで 分析することが可能です。この場合、[Systems]の[Play]を[BNC ON]に設定しておく必要があります。 再生時は全チャンネルの信号が出力されますので、事前に全ての入力信号を外してください。

・再生したいチャンネルのBNC端子にBNCケーブルを使って分析器等に接続します。

・RECALLキーを押すと以下の画面が表示されますので、ENTキーを押します。

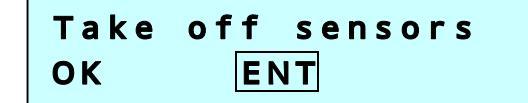

- ・収録データリスト画面が表示されますので、 1 キーを使って再生したいデータにカーソルを 移動して、ENTキーを押すとリコール画面が表示されます。
- ・PLAY キーを押すと再生が開始されます。 > キーを押すと早送り、 < キーを押すと巻き戻しを 行ないます。もっと高速で早送りと巻き戻しを行いたい場合は、PAUSE キーを押して一旦停止して
- ・校正信号が収録されている場合は、その信号を用いてレベル変換を行ないます。
- ・再生が終わると自動的に停止します。
- ・終了時はRECALLキーを2回押すとメイン画面に戻ります。

## 専用ソフトウェアを使用して分析

収録データは WAVE 形式で保存されますので、WAVE 形式のデータを分析可能なソフトウェアで分析 します。フリーウェアやシェアウェアのソフトウェアで WAVE 形式のファイルを分析可能なものもあり ますが、3チャンネル以上のデータやサンプリング周波数によっては、対応されていませんのでご注意 ください。対応していても校正値は反映できません。よって、弊社販売のDA-20PA1またはCAT-78WR またはSA-01のスループットディスク(CAT-SA-TH)の御使用をお勧めします。ただし、CAT-78WR または SA-01のスループットディスク(CAT-SA-TH)を既にお持ちの方は、下記対応済みのバージョン以降である かご確認下さい。以前のバージョンをお持ちの場合、バージョンアップが必要です。弊社ホームページか ら無償で最新バージョンのダウンロードが行えますので、ご利用下さい。

| 対応済みのバージョン       | 最新バージョン         |
|------------------|-----------------|
| CAT-78WR : 3.500 | CAT-78WR :4.018 |
| SA-01 : 3.7-3500 | SA-01 : 4.1     |

専用ソフトでオクターブバンド分析する場合、DA-20 で選択した周波数レンジにより分析できる上限 の周波数バンドが異なります。

DA-20PA1を使用した場合の周波数レンジに対する上限周波数バンドを以下に示します。 

| <u> </u> |       |  | 1347  |       |
|----------|-------|--|-------|-------|
| 周波数      | 上限周波数 |  | 周波数   | 上限周波数 |
| レンジ      | バンド   |  | レンジ   | バンド   |
| 100      | 63    |  | 100   | 80    |
| 500      | 250   |  | 500   | 400   |
| 1000     | 500   |  | 1000  | 800   |
| 5000     | 2000  |  | 5000  | 4000  |
| 10000    | 4000  |  | 10000 | 8000  |
| 20000    | 8000  |  | 20000 | 16000 |

## ナクターブパント

CAT-78WR またはCAT-WAVE またはSA-01のスループットディスク(CAT-SA-TH)を使用した場合の周 波数レンジに対する上限周波数バンドを以下に示します。

| オクターブバンド |       |   | 1/3オクターブバンド |       |  | 1/12 オクターブバンド |       |  |
|----------|-------|---|-------------|-------|--|---------------|-------|--|
| 周波数      | 上限周波数 | 周 | 波数          | 上限周波数 |  | 周波数           | 上限周波数 |  |
| レンジ      | バンド   | L | ハジ          | バンド   |  | レンジ           | バンド   |  |
| 100      | 63    |   | 100         | 50    |  | 100           | 86    |  |
| 500      | 250   |   | 500         | 250   |  | 500           | 343   |  |
| 1000     | 500   |   | 1000        | 500   |  | 1000          | 690   |  |
| 5000     | 2000  |   | 5000        | 2500  |  | 5000          | 2750  |  |
| 10000    | 4000  |   | 10000       | 5000  |  | 10000         | 5500  |  |
| 20000    | 8000  |   | 20000       | 10000 |  | 20000         | 11000 |  |

# 各種メニュー設定

| Input(MENU Input)                 |                                                            |
|-----------------------------------|------------------------------------------------------------|
| ・センサ(信号)の種類を設定する。                 | Input [OFF]/[DC]/[AC]/[CCLD]/[CHG]                         |
| ・ハイパスフィルタの周波数を設定する。               | HPF [OFF]/[10Hz]                                           |
| ・ローパスフィルタの周波数を設定する。               | LPF [OFF]/[100Hz]/[500Hz]/[1kHz]                           |
| Rec.Parameters(MENU Rec.Parameter | s)                                                         |
| ・周波数レンジを設定する。                     | Freq.Range [100Hz]/[500Hz]/[1kHz]/[5kHz]/[10kHz]/[20kHz]   |
| ・サンプリング周波数を設定する。                  | Samp.Freq [×2.4]/[×2.56]                                   |
| ・収録時間を設定する。                       | Rec.Time $[1 \sim 59s]/[1 \sim 59m]/[1 \sim 24h]/[Manual]$ |
| ・プリ収録時間を設定する。                     | Pre-Time [0s]/[1s]/[5s]                                    |
| ・音声メモ機能を設定する。                     | Voice [OFF(Marker)/[Voice/Input]/[Voice Only]              |
| Calibration(MENU Calibration)     |                                                            |
| ・センサの種類を設定する。                     | Sensor [AC]/[DC]/[CCLD]/[CHG]/[OFF]                        |
| ・センサの感度、単位変換値を設定する。               | SensitiVity $[EU/V]/[dB]/[mV/(m/s^2)]/[pc/(m/s^2)]$        |
| Trigger(MENU Trigger)             |                                                            |
| ・トリガ動作の種類を設定する。                   | Mode [Free]/[Single]/[Repeat]                              |
| ・トリガ信号の種類を設定する。                   | Type [Level]/[External]/[External Gate]                    |
| ・トリガレベルを設定する。                     | Level [0.1 ~ 9.9%]/[10 ~ 99%]                              |
| ・トリガチャンネルを設定する。                   | Ch [Ch1]/[Ch2]/[Ch3]/[Ch4]                                 |
| System(MENU System)               |                                                            |
| ・再生モードを設定する。                      | Play [BNC OFF]/[BNC ON]                                    |
| ・LCDのコントラストを調整する。                 | LCD Contrast                                               |
| ・CF カードをフォーマットする。                 | Card Format                                                |
| ・設定値を CF カードに保存する。                | Save Settings                                              |
| ・LCD バックライトタイマを設定する。              | Light Auto Off [10s]/[1min]/[3min]/[CONT.]                 |
| Date Time(MENU Date Time)         |                                                            |
| ・年月日を設定する。                        | Date                                                       |
| ・時分秒を設定する。                        | Time                                                       |
| ・ID を設定する。                        | ID                                                         |